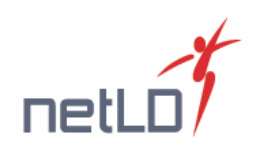

#### ご注意:

- ※ 本評価版をご利用頂くには、インターネット接続によるライセンス認証が必要となります。
- ※ 評価期間は、プログラムダウンロード時に自動送信されるライセンスが送付されてから約 30 日となります。 お早めに評価を開始頂きますようお願いいたします。

### ◆バックアップ取得までの流れ

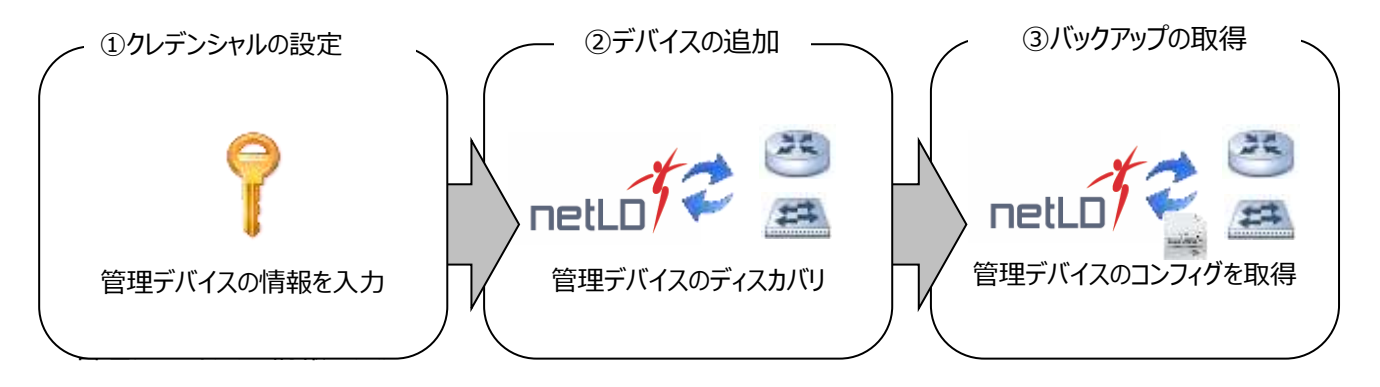

### ① クレデンシャルの設定

1. 「クレデンシャル」をクリックし、ネットワークグループ名を入力後、 📌 をクリックします。

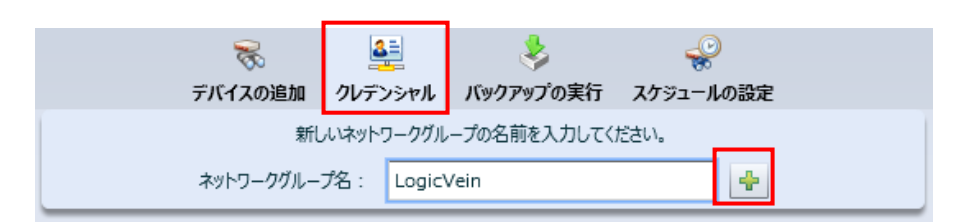

- 2. 作成するグループ名に適用する管理方法を選択し、「OK」をクリックします。
  - ダイナミック・・・ネットワーク単位や IP アドレス範囲などでクレデンシャルを指定します。
  - スタティック・・・1 つの IP アドレスにクレデンシャルを指定します。

| ネットワークグループの追加                                           |
|---------------------------------------------------------|
| <ul> <li>ダイナミック - クレデンシャルをCIDR、範囲、ワイルドカードで指定</li> </ul> |
| 例) 192.168.1.0/24 172.16.0.1-172.16.0.10 10.0.0.*       |
| スタティック - クレデンシャルを特定のIPアドレスで指定                           |
| 例) 192.168.1.1                                          |
| <b>OK</b> キャンセル                                         |

 $\ensuremath{\mathbb{C}}$  LogicVein Inc. All Rights Reserved.

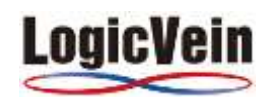

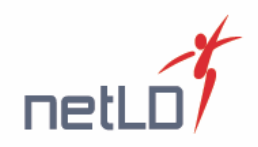

3. 上段(赤枠)に適用するネットワーク範囲を入力し、下段(青枠)に適用するクレデンシャルを入力します。

#### 【ダイナミッククレデンシャル設定画面】

| ▼ ネットワークグループ: | LogicVein    |                      | ×                  |
|---------------|--------------|----------------------|--------------------|
| 0.0.0/0       |              | アドレスを追加 (IP・CIDF     | ₹・ワイルドカード・アドレス範囲): |
|               |              |                      | 4                  |
|               |              | ×                    |                    |
| クレデンシャル       |              | VTY Username:        | lvi                |
| Default       |              | VTY Password:        | ***                |
|               |              | Enable Username:     | lvi                |
|               | Enat         | le Secret/Password:  | ***                |
|               | SN           | MP Get Community:    | *****              |
|               | SNMPv3 Authe | ntication Username:  |                    |
|               | SNMPv3 Auth  | entication Password: |                    |
| ♣ ¥ Ŷ ₽       | SNMPv        | 3 Privacy Password:  |                    |

【スタティッククレデンシャル設定画面】

| デバイ                     | <b>表</b><br>スの追加 | いたいしょう ひんごンシャル | 嵏<br>バックアップの実行 | <i>いいののののののののののののののののののののののののののののののののののの</i> | 定           |  |
|-------------------------|------------------|----------------|----------------|----------------------------------------------|-------------|--|
| 新しいネットワークグループを追加する      |                  |                |                |                                              |             |  |
| ▼ ネットワークグループ: LogicVein |                  |                |                |                                              |             |  |
| - / × e                 |                  |                |                |                                              |             |  |
| IPアドレス 🔺                | VTY Use          | rname          | Enable Userna  | me SNMF                                      | v3 Username |  |
| 10.0.0.254              |                  |                |                |                                              | •           |  |
| 10.0.2.1                | lvi              |                |                |                                              |             |  |
| 10.0.2.14               | admin            |                |                |                                              |             |  |
| 10.0.2.40               | admin            |                |                |                                              |             |  |
| 10.0.3.253              | admin            |                |                |                                              |             |  |
| 192.168.0.247           | cisco            |                |                |                                              | •           |  |
| 1-8/8                   | ▶                |                |                |                                              |             |  |

スタートアップウィザードでの設定後、編集したい場合にはインベントリメニュー内の「クレデンシャル」にて設定変更することが できます。

※ 管理するデバイスに Enable Secret Password と Enable Password が設定されている場合には Enable Secret Password を Enable Secret/Password に入力して下さい。 Enable Password のみ設定されている場合にも Enable Password を Enable Secret/Password に入力してください。

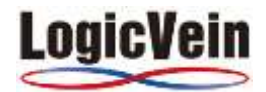

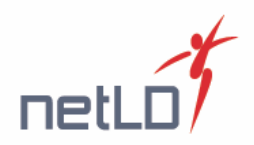

### ② デバイスの追加

管理デバイスを netLD に登録します。スタートアップウィザードでは、ディスカバリと Excel ファイルからのインポートを使用して 登録することができます。

### 【ディスカバリ】

1. ディスカバリを行うネットワークを入力します。

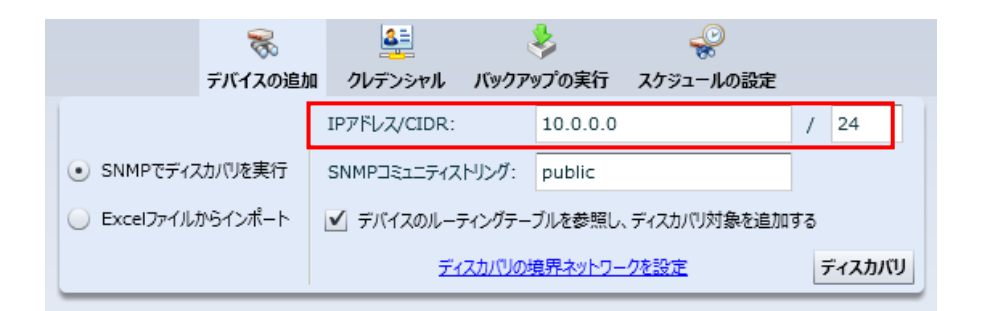

2. ディスカバリ時に使用する SNMP コミュニティ名を入力します。

| デバイスの追加                            | <u></u><br>1 クレデンシャル                 | く<br>バックアップ | プの実行     | <i>いいの いっぽう いっぱい いっぱい いっぱい いっぱい いっぱい いっぱい いっぱい いっぱ</i> |      |  |  |
|------------------------------------|--------------------------------------|-------------|----------|--------------------------------------------------------|------|--|--|
|                                    | IPアドレス/CIDR:                         | t           | 10.0.0.0 |                                                        | / 24 |  |  |
| <ul> <li>SNMPでディスカバリを実行</li> </ul> | SNMPコミュニティス                          | ペトリング: p    | public   |                                                        |      |  |  |
| ○ Excelファイルからインポート                 | ✓] デバイスのルーティングテーブルを参照し、ディスカバリ対象を追加する |             |          |                                                        |      |  |  |
|                                    | ディスカバリの境界ネットワークを設定 ディスカバリ            |             |          |                                                        |      |  |  |

3. 「ディスカバリ」をクリックします。

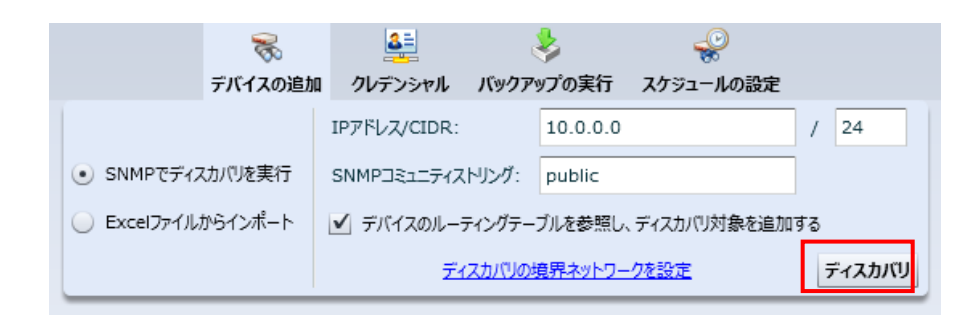

ディスカバリが実行され、検知されたデバイスを netLD に登録します。

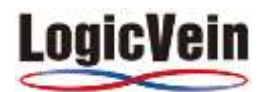

|         | Ŧ                              | <b>家</b><br>バイスの追加 | <u></u><br>クレデンシャル<br>デノ | バックアップの実行<br>バイスの追加 | <b>そう</b><br>スケジュールの設定 |  |  |  |
|---------|--------------------------------|--------------------|--------------------------|---------------------|------------------------|--|--|--|
| •       | ▼ 10.0.0/24ネットワークがディスカバリされました。 |                    |                          |                     |                        |  |  |  |
|         | IPアドレス                         | ▲ アダプタ             |                          | ステータス               |                        |  |  |  |
| $\odot$ | 10.0.0.211                     | Junipe             | - JUNOS                  | デバイスを追加             | しました。                  |  |  |  |
| O       | 10.0.0.212                     | Found              | y FastIron               | デバイスを追加             | 叩ました。                  |  |  |  |
| 0       | 10.0.0.250                     | Cisco I            | OS                       | デバイスを追加             | ロしました。                 |  |  |  |
| 0       | 10.0.0.253                     | HP Pro             | Curve                    | デバイスを追加             | ロしました。                 |  |  |  |
| 0       | 10.0.0.254                     | Cisco I            | OS                       | デバイスを追力             | ロしました。                 |  |  |  |
| 0       | 10.0.2.1                       | Junipe             | r ScreenOS               | デバイスを追力             | しました。                  |  |  |  |
| 0       | 10.0.2.2                       | NEC IX             |                          | デバイスを追力             | ロしました。                 |  |  |  |
| 0       | 10.0.2.3                       | Yamah              | a RT/RTX                 | デバイスを追加             | ロしました。                 |  |  |  |
|         | 10.0.2.4                       |                    |                          | このデバイスで             | SNMPエラー (2) が発生しました。   |  |  |  |
| 0       | 10.0.2.5                       | Apresia            | 1                        | デバイスを追加             | ロしました。 🗸 🗸             |  |  |  |

## 【Excel ファイルからのインポート】

1. 「Excel からインポート」をクリックします。

| Te and the second second second second second second second second second second second second second second se | 욿 🛃          |                                     | ÷         |      |  |  |  |
|----------------------------------------------------------------------------------------------------|--------------|-------------------------------------|-----------|------|--|--|--|
| デバイン                                                                                                    | への追加 クレデンシャル | し バックアップの実行                         | スケジュールの設定 |      |  |  |  |
|                                                                                                    | IPアドレス/CID   | R: 10.0.0.0                         |           | / 24 |  |  |  |
| <ul> <li>SNMPでディスカバリを影響</li> </ul>                                                                              | €行 SNMP⊐ミュニテ | マストリング: public                      |           |      |  |  |  |
| Excelファイルからインオ                                                                                                  | ニート 🗹 デバイスのパ | ✓ デバイスのルーティングテーブルを参照し、ディスカバリ対象を追加する |           |      |  |  |  |
|                                                                                                    |              | ディスカバリの境界ネットワークを設定 ディスカバリ           |           |      |  |  |  |

2. 「インベントリインポート用のテンプレートを保存」をクリックし、Excel ファイルを保存します。

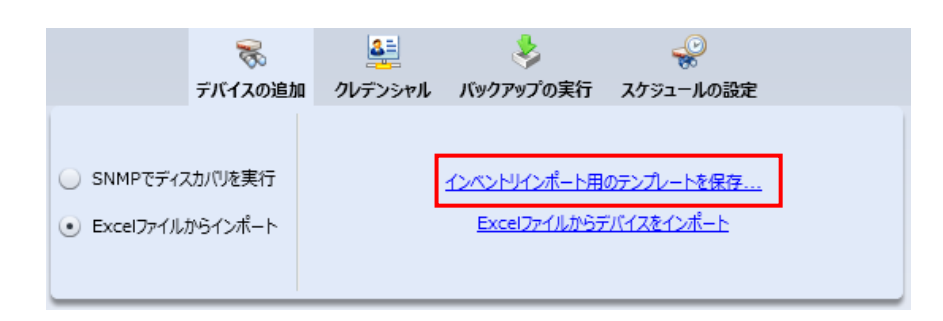

3. 保存した Excel ファイルの「IP Address、Network、Adapter ID」を入力します。

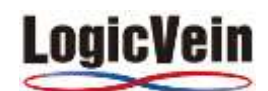

ne

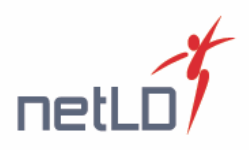

| IP Address    | Network | Adapter ID                 |
|---------------|---------|----------------------------|
| 10.0.2.5      | Default | Apresia                    |
| 192.168.0.140 | Default | Cisco IOS                  |
| 10.0.3.235    | Default | Cisco IOS                  |
| 10.0.3.164    | Default | Cisco IOS                  |
| 10.0.3.45     | Default | Cisco IOS                  |
| 10.0.3.24     | Default | Cisco IOS                  |
| 10.0.2.40     | Default | Cisco Airespace Controller |
| 40.0.40       | D 7 1   |                            |

4. 「Excel ファイルからデバイスをインポート」をクリックし、Excel ファイルをインポートします。

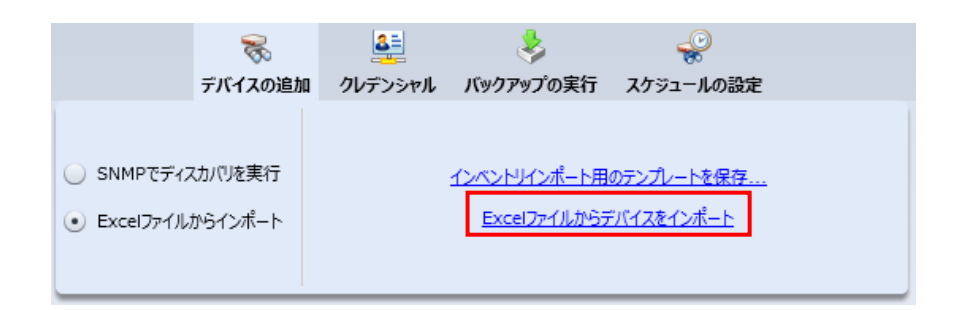

#### ③ バックアップの取得

管理するデバイスのコンフィグを取得します。

1. 「バックアップの実行」をクリックします。「バックアップを実行する」をクリックします。

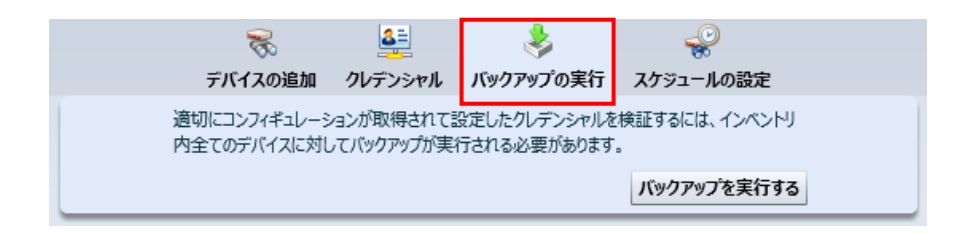

2. 「バックアップを実行する」をクリックします。

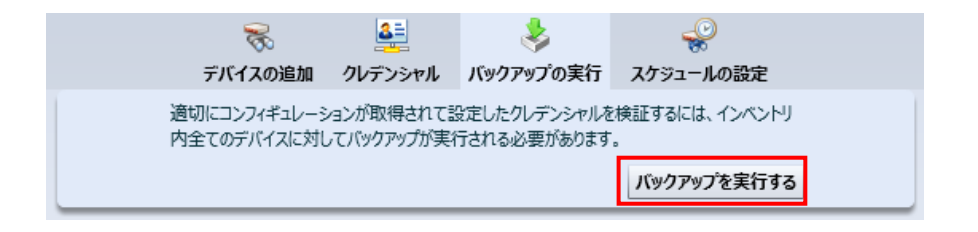

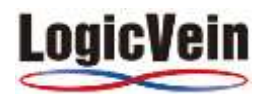

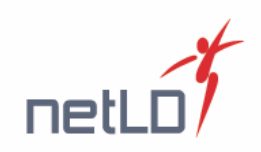

バックアップが実行され、実行結果がリストに反映されます。

| バッ      | パックアップステータス |              |   |  |  |  |  |
|---------|-------------|--------------|---|--|--|--|--|
|         | IP7ドレス      | ホスト名         |   |  |  |  |  |
| 0       | 10.0.0.211  | J2320        | • |  |  |  |  |
| 0       | 10.0.0.212  | NAME         |   |  |  |  |  |
| $\odot$ | 10.0.0.250  | test         |   |  |  |  |  |
| $\odot$ | 10.0.0.253  | HP           |   |  |  |  |  |
| $\odot$ | 10.0.0.254  | C1921        |   |  |  |  |  |
| $\odot$ | 10.0.2.1    | ssg5         |   |  |  |  |  |
| $\odot$ | 10.0.2.2    | NAME         |   |  |  |  |  |
| 0       | 10.0.2.3    | RTX1200      |   |  |  |  |  |
|         | 10.0.2.5    | Apresia-Test |   |  |  |  |  |

#### ※ バックアップができる条件

- 1. 登録されているクレデンシャル(各ユーザ名/Password/Community 名等)がデバイスと一致していること
- 2. 必要なプロトコル (例: telnet,、ssh 等) がデバイス側で有効になっていること
- 3. ファイヤウォールやウィルス対策ソフトなどにより、必要なポートが遮断されていないこと
- 4. クレデンシャル/プロトコル設定で「ネットワークグループ」で、同じIPアドレス範囲を含むネットワークグループが複数存在しないこと
- ※ 上記条件を満たしていても、バックアップできない場合は以下の手順でログを取得し、弊社(<u>support@lvi.co.jp</u>)までお送りください
  - 1. 画面右上の ヘルプ->バージョン情報->[アダプタ診断設定]をクリックします。
  - 2. 「IP/CIDR」にバックアップが失敗する IP アドレスを入力します。
  - 3. 「アダプタ動作をレコーディングする」にチェックを入れ、OK をクリックします。
  - 4. 再度バックアップをします。
  - 5. C:¥Program Files¥Net LineDancer¥scratch¥logs にログがエクスポートされます。

### ◆Net LineDancer のライセンスについて

Net LineDancer はオンラインライセンスを使用しています。インターネットに接続できない環境で使用する場合には別途 ライセンスファイルが必要です。インストールされているサーバの MAC アドレスと共に support@lvi.co.jp にご連絡くださ い。別途、ライセンスファイルをお送り致します。

※ NICが複数ある場合には、いずれか1つのMACアドレスをお送りください。但し、該当のMACアドレスを持つNICを移設した場合には、 発行したライセンスファイルは無効となります。また、IPアドレスを変更した場合には Net LineDancerのサービスを再起動させる必要が 有ります。

### ♦Net LineDancer インストール時の注意事項

Net LineDancer をインストールする際に以下の項目についてご確認ください。

- 1. Net LineDancer が使用するポートと競合するアプリケーションが動作していると正常に動作しません。
- 2. インストールする際は、Administrator 権限を持つユーザで行ってください。
- 3. Adobe Flash Player 10.3 以上をインストール(またはアップデート)する必要があります。

© LogicVein Inc. All Rights Reserved.

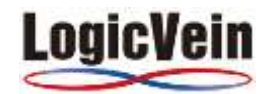

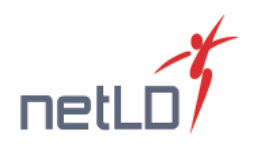

## ◆Net LineDancerの使用ポート

Net LineDancerは、以下のポートを使用します。ファイヤウォールを介して対象機器にアクセスする場合、使用するプロト コルに応じて Net LineDancer サーバとデバイス間の通信設定を行なってください。

#### Net LineDancer サーバ/スマートブリッジ ⇔ 管理デバイス

| 機能                  | プロトコル      | ポート                        | UDP/TCP | 方向           |
|---------------------|------------|----------------------------|---------|--------------|
|                     |            | 67                         |         | netLD < dest |
| Circo DoD           | DHCP       | 68                         | UDP     | netLD> dest  |
| (IP Zara Tauch)     | HTTP       | 80                         | TCP     | netLD < dest |
|                     | TFTP       | 69                         | UDP     | netLD < dest |
|                     | ICMP       | -                          | -       | netLD < dest |
|                     | SSH,Telnet | 22,23                      | TCP     | netLD> dest  |
| ディスカバリ              | SNMP       | 161                        | UDP     | netLD> dest  |
|                     | ICMP       | -                          | -       | netLD> dest  |
| 設定アップロード(コンフィグ復元など) | TFTP       | 69                         | UDP     | netLD < dest |
| 設定変更ツール *1          | SSH,Telnet | 22,23                      | ТСР     | netLD> dest  |
| トラップ送信              | SNMP       | 162                        | UDP     | netLD> dest  |
| リアルタイム変更検知          | Syslog     | 514                        | UDP     | netLD < dest |
|                     | SSH,Telnet | 22,23                      | TCP     | netLD> dest  |
| 115.0万元の一つい 11 * つ  | SNMP       | 161                        | UDP     | netLD> dest  |
| バックアップ ツール キン       | TFTP       | 69                         | UDP     | netLD < dest |
|                     | FTP        | 21                         | TCP     | netLD < dest |
| ターミナルプロキシ           | SSH        | 22(Windows)<br>2222(Linux) | ТСР     | netLD < dest |
|                     | LDAP       | 389                        | TCP     | netLD> dest  |
| ACLIVEDIFECTORY 建捞  | LDAPS      | 636                        | TCP     | netLD> dest  |

\*1 デバイスに設定された CLI プロトコルを使用します

\*2 デバイス機種に依存します

例) IOS 用のアダプタ: CLI (Telnet,SSH) または CLI と TFTP の両方を使用します

例) Alaxala 用のアダプタ: CLI(Telnet, SSH), FTP, SNMP を使用します

### Net LineDancer サーバ $\leftarrow$ クライアント

|                  | プロトコル | ポート | TCP/UDP | 方向                          |
|------------------|-------|-----|---------|-----------------------------|
| クライアント(Web ブラウザ) | HTTPS | 443 | ТСР     | netLD <dest< td=""></dest<> |

#### Net LineDancer サーバ $\rightarrow$ スマートブリッジ

|          | プロトコル | ポート   | TCP/UDP | 方向                  |
|----------|-------|-------|---------|---------------------|
| スマートブリッジ | HTTPS | 10443 | ТСР     | netLD> smart bridge |

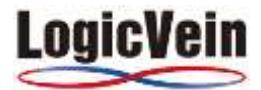